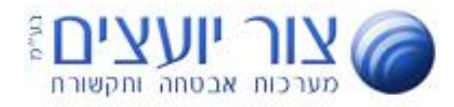

## **STEP 1** Logging into your device

Log into the GXP2160's administrative interface by using the supplied default username (**admin**) and default password (**admin**).

| Grändstream |                                  |                           | Exe | cutive I | GXP2160<br>P Phone | )<br>{ |
|-------------|----------------------------------|---------------------------|-----|----------|--------------------|--------|
|             | Username<br>Password<br>Language | admin<br>•••••<br>English |     | Login    |                    |        |

## **STEP 2** Configuring your Callcentric account

From the top menu bar, click on the **Accounts** tab, followed by **Accounts 1** and finally the **General Settings** option, as shown on the image below:

| Grandstream GXP2160 |        |                                                                            | Admin Logout   Reboo                                                                | t English | • |
|---------------------|--------|----------------------------------------------------------------------------|-------------------------------------------------------------------------------------|-----------|---|
| Grandstream         | Status | Accounts                                                                   | Settings Network Maintenance Phonebook                                              |           |   |
| Z                   |        | Account 1<br>Account 2<br>Account 3<br>Account 4<br>Account 5<br>Account 6 | General Settings   Network Settings   SIP Settings   Audio Settings   Call Settings |           |   |
|                     |        | L                                                                          |                                                                                     |           |   |

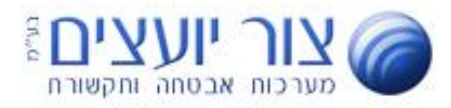

Once on the **General Settings** page, please use the settings detailed in the screen captures below. After you have finished entering these settings, click on the **Save and Apply** button to apply/save your settings:

| Grandstream GXP2160        |                       |          | _              |                   | Admin Logout   Reboot            | English      | •     |
|----------------------------|-----------------------|----------|----------------|-------------------|----------------------------------|--------------|-------|
| Grandstream                | Status Accounts       | Settings | Network        | Maintenance       | Phonebook                        |              |       |
|                            |                       |          |                |                   |                                  |              |       |
| Accounts                   | General Settings      | 5        |                |                   |                                  |              |       |
| Account 1 —                |                       |          |                |                   |                                  |              |       |
| General Settings           | Account Active        | ONo⊙Y    | 'es            |                   |                                  |              |       |
| Network Settings           | Account Name          | 201      | שם לתצוגה בלבד |                   |                                  |              |       |
| SIP Settings 🕂             | SIP Server            |          | .org.il        | שרת \ מרכזיה      |                                  |              |       |
| Audio Settings             | on and any oth one of |          |                | ]                 |                                  |              |       |
| Call Settings              | Secondary SIP Server  |          |                | ]                 |                                  |              |       |
| Account 2 +                | Outbound Proxy        |          |                |                   |                                  |              |       |
| Account 3 +                | BLF Server            |          |                | ]                 |                                  |              |       |
| Account 4 +<br>Account 5 + | SIP User ID           |          | n.co.il        | חשבון השלוחה      |                                  |              |       |
| Account 6 +                | Authenticate ID       |          |                | ]                 |                                  |              |       |
|                            | Authenticate Password | *******  | ****           | סיסמא             |                                  |              |       |
|                            | Name                  | 201      |                | שם לתצוגה בלבד    |                                  |              |       |
|                            | Voice Mail UserID     | *97      |                | גישה לתא הקולי    |                                  |              |       |
|                            |                       | Save Sav | ve and Apply   | Reset             |                                  |              |       |
|                            |                       |          |                | Copyright © Grand | dstream Networks, Inc. 2015. All | Rights Resei | rved. |